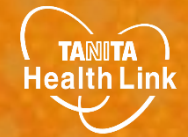

# 体組成計の使い方ガイド

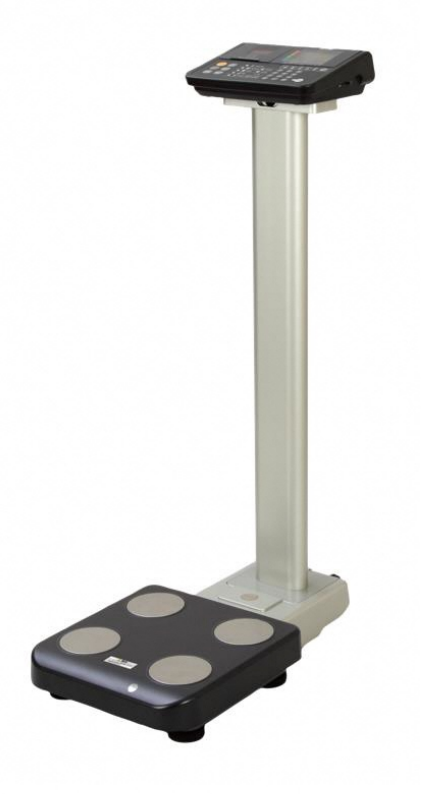

※本事業は、株式会社タニタヘルスリンクに委託して実施しています。

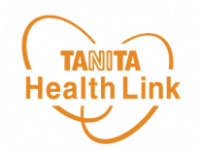

体組成計「DC-430A-N」の測定方法(1/3)

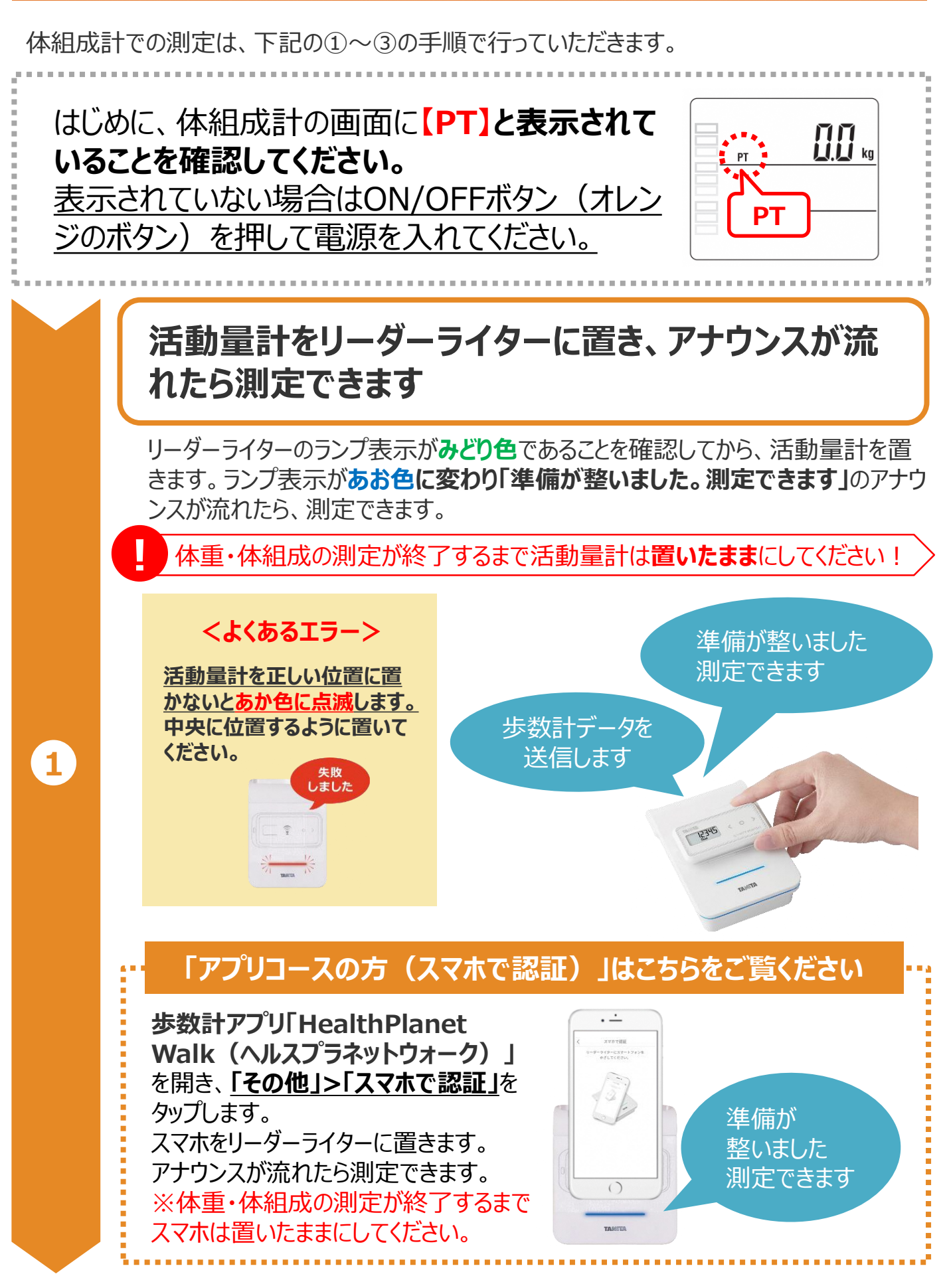

© TANITA HEALTH LINK, INC.

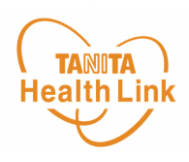

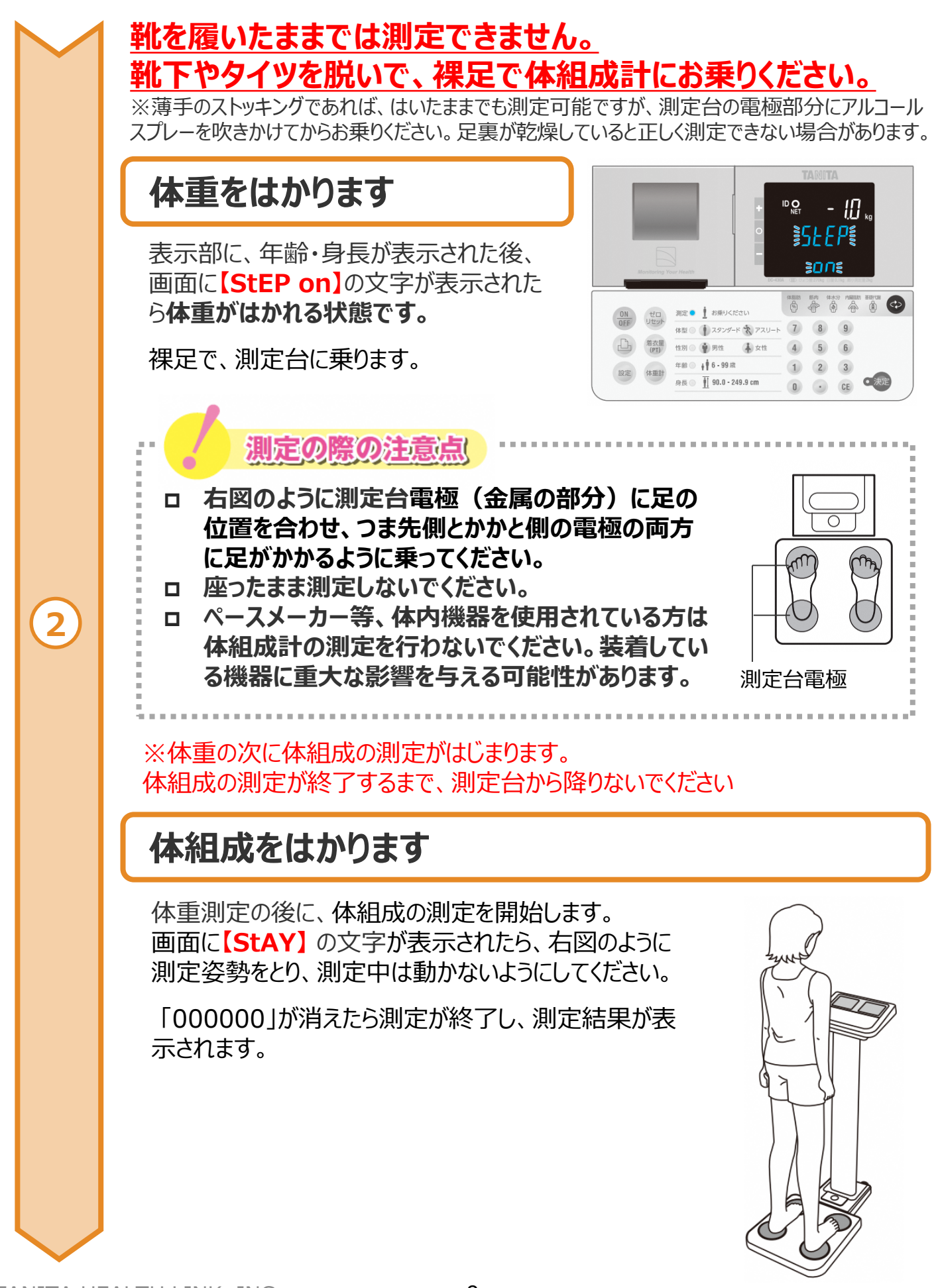

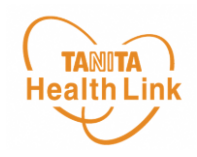

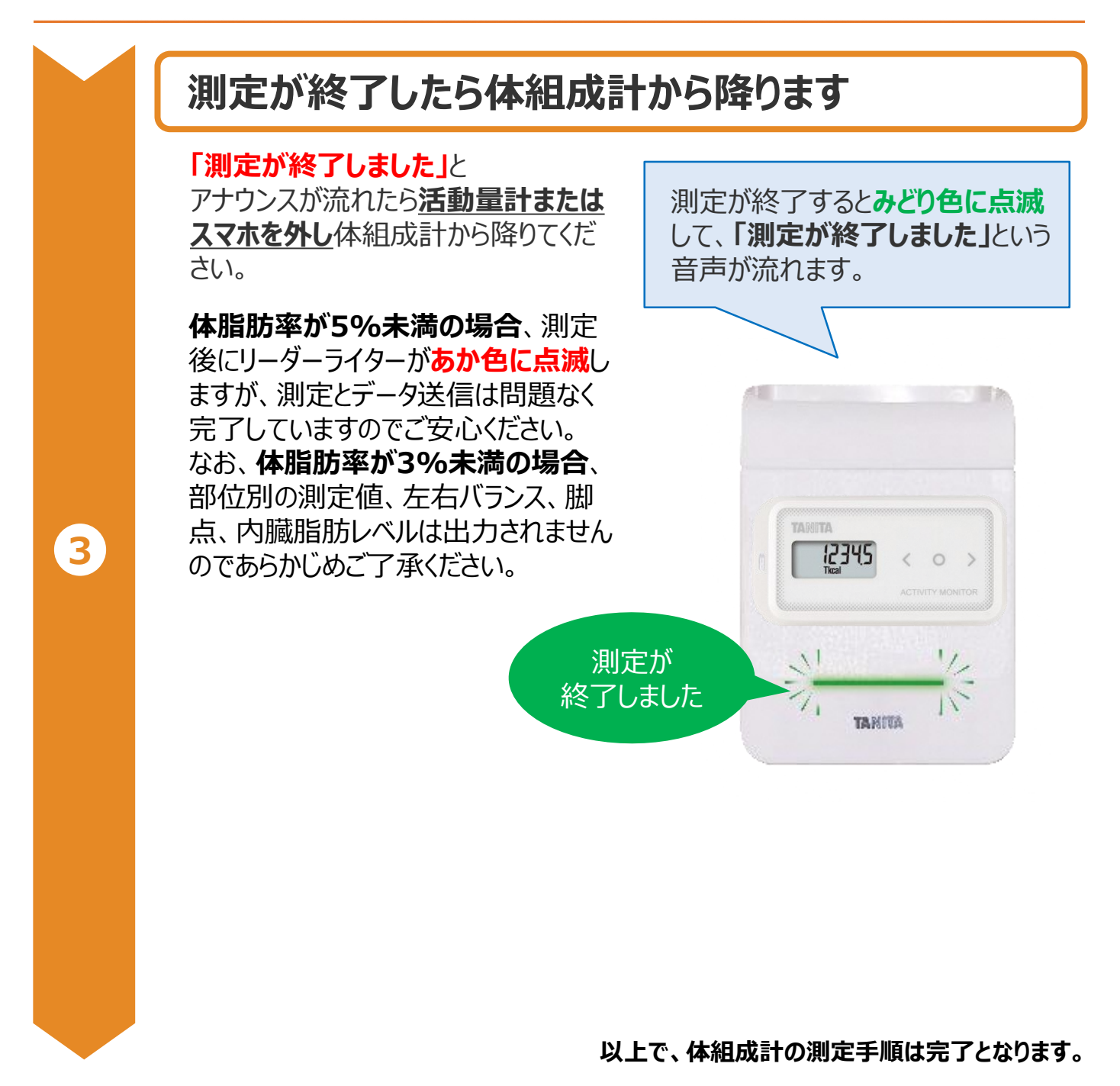

ここまでの手順で体組成データと歩数データの両方が送信されます

※行きましたポイント対象会場でのデータ送信 備え付けのリーダーライターでデータ送信することで、 当日分の「行きましたポイント」が自動付与されます

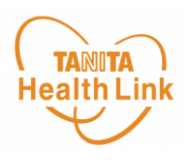

## - からだカルテの閲覧について --

専用ホームページ「からだカルテ」を閲覧することで、日々の歩数や体組成データの確認、健幸ポイントの獲得状況を確認することが出来ます。からだカルテの閲覧には下記2種類の方法があります。

### (1)市内公共施設での閲覧

P.5 に記載の各施設に設置のパソコンからからだカルテを閲覧することが出来ます。

#### ① パソリに活動量計を乗せて、ログインします

「機器認証でログインする」を押す 活動量計をパソリに置く 下の画面が表示された場合 接続デバイスを選択して、 + からだカルテ 「接続」を押します PaSoRi #####LTU## FeliCaボートの上に置いた様 ン」ボタンを押してください (パソ 機器認証で ログインする 0,0,0 アップロードが開始す ると、歩数計・活動量 計の消晶質面が転送質 面に変わります。 275 ※上の画面が表示されていない場合のみ ②ログイン後のページが表示されます。 パソコン画面の 00 + ガッビカルテ からだカルテの アイコンを2回 979211-F 957 押して開きます ● 銀泉メモ P) 原則市健康ポイント 1,746 基本データ ..... 2,500 54.3 ···· 16.4 #T## 22 = а B内型 42.6 -© BMI 19.3

#### ③<br /> 使用後は必ずログアウトしましょう。

画面右側にある『ログアウト』ボタンを必ず押して終了してください (この作業をしないと、他の方に自身の情報を閲覧されてしまいます)

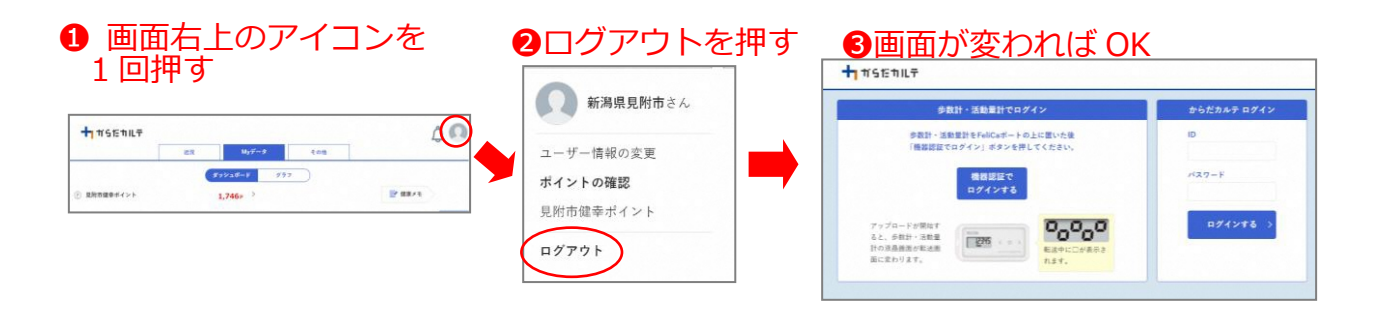

# からだカルテの閲覧方法(2/2)

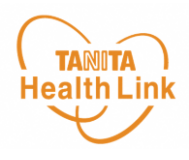

## (2)パソコン、スマートフォン、タブレットから専用ページへログイン

専用ホームページ「からだカルテ」にログインすると、健幸ポイントの獲得状況が確認できます。

┪ 「からだカルテ」の基本設定・操作 – ログイン方法

「からだカルテ」にログインしてみましょう

ご自宅のパソコンや、スマートフォンから「からだカルテ」がご利用できます。 下記URLまたは2次元コードからログインができます。

> 見附市健幸ポイント 専用サイト https://www.karadakarute.jp//citymitsuke/

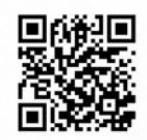

#### ログインの方法

<u>パソコン画面</u>

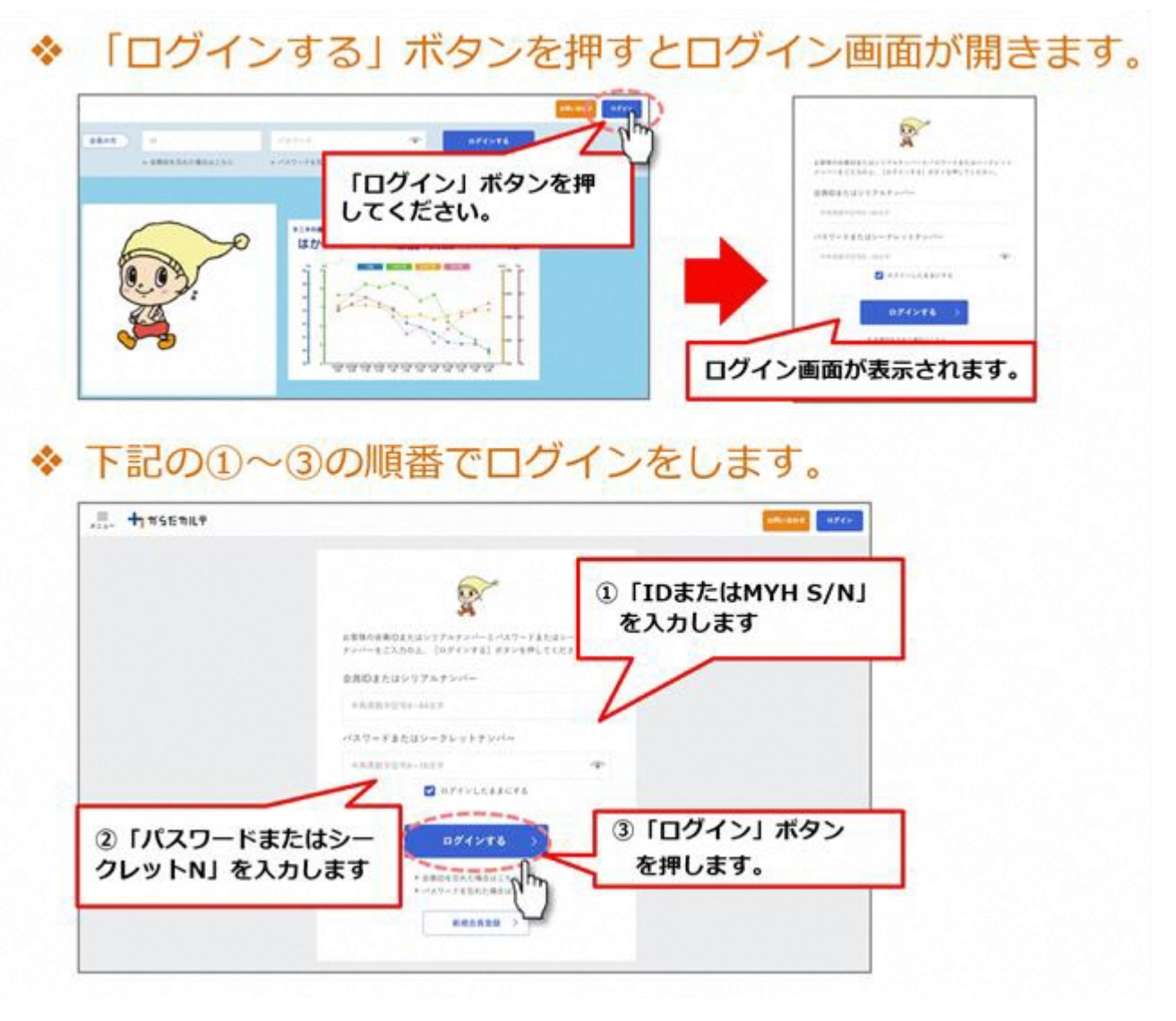

© TANITA HEALTH LINK, INC.